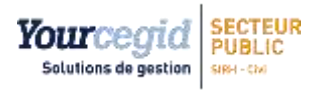

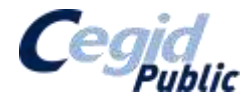

DADS\_U 2019 (NORME V01X14) PRESENTATION

# **GUIDE UTILISATEUR**

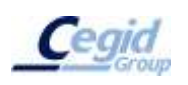

Cegid Public – 25-27 rue d'Astorg , 75008 PARIS - Tél : 0811 46 26 46 Société Anonyme au capital de 1 000 000 euros - RCS PONTOISE – SIRET 384 626 578 00130 www.cegid.fr/secteurpublic

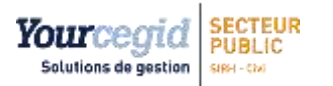

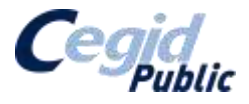

| Date            | Auteur    | N° Version | Objet de la modification           |
|-----------------|-----------|------------|------------------------------------|
| 18 oct 2014     | M. Silvan | V.01       | Version 3X                         |
| 4 Sept 2014     | L. Pierre | V.02       | Patch 3X10 - Norme V01X09          |
| 9 Sept 2015     | L. Pierre | V.03       | Patch 3X18 - Norme V01X10          |
| 01 Aout 2016    | L.Pierre  | V.04       | Patch 3X23 - Norme V01X11          |
| 29 Nov 2016     | M. Silvan | V.04.01    | Modification adresse page de garde |
| 17 Juillet 2017 | L.Pierre  | V.05       | Patch 3X28 - Norme V01X12          |
| 26 Sept 2019    | L.Pierre  | V.06       | Patch 3X34 - Norme V01X14          |
|                 |           |            |                                    |

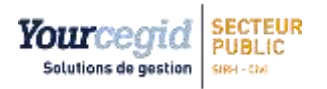

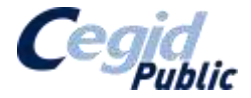

DADS\_U 2019 - Présentation

# Table des matières

| 1. | PRE         | SENTATION DE LA DADS-U 2019                                           | 4 |
|----|-------------|-----------------------------------------------------------------------|---|
|    | 1.1.        | Norme utilisée                                                        | 4 |
|    | 1.2.        | Périmètre                                                             | 4 |
|    | 1.3.        | Adresses Internet utiles                                              | 4 |
|    | 1.3.1       | Déclaration DADS-U                                                    | 4 |
|    | 1.3.2       |                                                                       | + |
|    | 1.4.        | Les principales nouveautes                                            | 4 |
|    | 1.5.<br>151 | Présentation de la structure                                          | 5 |
|    | 1.5.2       | 2 Vocabulaire : Période particulière / d'inactivité / de non activité | 6 |
|    | 1.5.3       | Évolution terminologie C/S → Full web                                 | 6 |
| 2. | PRE         | SENTATION DE LA FONCTIONNALITE N4DS CEGID PUBLIC                      | 7 |
|    | 2.1.        | Méthodologie                                                          | 7 |
|    | 2.2.        | Étapes de réalisation                                                 | 8 |
|    | 2.3.        | Accès au module N4DS 10                                               | 0 |

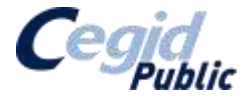

# 1. PRESENTATION DE LA DADS-U 2019

# **1.1. NORME UTILISEE**

La norme Dads-U a fait l'objet d'une profonde révision en 2011 afin de s'adapter au nouveau contexte de son emploi par des utilisateurs divers. Elle est structurée de façon à prendre en compte notamment l'ensemble des salariés du secteur public ou du secteur privé.

Cette nouvelle norme est la **Norme pour les Déclarations Dématérialisées Des Données Sociales** (N4DS). La version de cette norme est la V01X14

Nous vous livrons le **cahier technique** correspondant que vous trouverez dans le sommaire des documentations de l'application : *CT\_N4DS\_V01X14\_20190526.pdf* Vous devrez le consulter avant de réaliser votre DADS-U sur les salaires 2019.

Vous trouverez dans notre guide des renvois vers ce cahier technique présenté de la façon suivante :

CT § 9.9 : renvoi vers le chapitre 9.9

CT p.9 : renvoi vers la page 9

## **1.2. P**ERIMETRE

La fonctionnalité N4DS gère uniquement des déclarations complètes, de type normal (code 51). Seules les déclarations annuelles (code A00 Périodicité Annuelle) sont possibles.

## **1.3.** ADRESSES INTERNET UTILES

### **1.3.1 Déclaration DADS-U**

Vous pouvez déclarer la DADS-U de votre établissement ou collectivité sur <u>http://www.net-entreprises.fr</u>.

Avant d'envoyer réellement votre fichier nous vous recommandons de le vérifier à l'aide de l'<u>Outil</u> <u>de pré-contrôle de votre déclaration DADS-U</u>.

Pour obtenir plus de détails sur ces deux points, reportez-vous au guide suivant : *GU\_DADSU-N4DS\_Transfert-Control.docx* 

### **1.3.2** Vos interlocuteurs DADS-U

Vous trouverez dans le cahier technique un tableau listant les sites et adresses mails des interlocuteurs qui pourront vous donner des informations et vous assister dans la réalisation de votre DADS-U (Pa CT § 2.4 p.21)

### **1.4.** LES PRINCIPALES NOUVEAUTES

Le détail des évolutions de la N4DS V01X14 par rapport à la V01X14 vous sont présentées dans le cahier technique (P CT § 1.2).

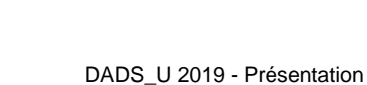

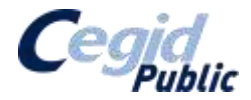

# **1.5. PRESENTATION DE LA STRUCTURE**

### 1.5.1 Structuration

Toutes les informations relatives à la structuration de la norme sont présentées dans le cahier technique (P CT § 2.5.)

Une DADS-U constitue, au sens informatique, un message composé de la façon suivante :

1°) Des structures

Yourcegid Solutions de gestion

- 2°) Des groupes
  - 3°) Des sous groupes
    - 4°) Des rubriques\*
      - 5°) Des sous rubriques\*\*

\*informations élémentaires de la déclaration

\*\*n'existent pas partout.

| Structures | Groupes | Sous Groupes | Rubriques | Sous Rubriques |
|------------|---------|--------------|-----------|----------------|
| S40        |         |              |           |                |
|            | G01     |              |           |                |
|            |         | 00           |           |                |
|            |         |              | 001       |                |
|            |         |              |           | 001            |

Chaque sous-rubrique, rubrique ou sous-groupe ne peut être présent que si l'élément de niveau supérieur est lui-même présent.

La déclaration DADS-U est générée dans un fichier au format .txt. (cf. capture ci-dessous). Par exemple, l'enregistrement <u>S40.G10.00.005</u> correspond au *Code population*.

| CEE CAR 10 000 000 '0142 54'                                     |
|------------------------------------------------------------------|
| 503.643.10.002.002, 9143.34                                      |
| 505.G53.U5.UU8.UU1, 2329.U2                                      |
| 565.G53.U5.UU9.UU1, 76.82                                        |
| 565.G53.05.010.001, 76.82                                        |
| S30.G01.00.001, 2600275102003                                    |
| S30.G01.00.002, 'TITULAIRE'                                      |
| S30.G01.00.003,'VALERIE'                                         |
| S30.G01.00.004, 'TITULAIRE '                                     |
| S30.G01.00.007.'03'                                              |
| 530.G01.00.008.006.'8 RUE DE VIENNE'                             |
| 530.601.00.008.009. 'GTSORS'                                     |
| 530 601 00 008 010 '27140'                                       |
| 530 G01 00 008 012 'GISOPS'                                      |
| 530.GUI.00.000.UI2, GISOKS                                       |
| 530.GOI.00.009, IJ021900<br>520.GOI.00.010 'SAINT OUEN L AUMONE' |
| 530.GUI.00.010, SAINT OUEN L'AUMONE                              |
| 530.GOI.00.0II, 95                                               |
| 530.GUI.UU.UIZ, FRANCE                                           |
| S3U.GUI.UU.UI3, FRANCE                                           |
| 540.G01.00.001, 01012011                                         |
| 540.G01.00.002.001, 097                                          |
| 540.G01.00.003,'31082011'                                        |
| 540.G01.00.004.001,'098'                                         |
| 540.G01.00.005,'00014'                                           |
| 540.G10.00.005,'40'                                              |
| 540.G10.00.008.001,'01'                                          |
| 540.G10.00.008.002,'01'                                          |
| 540.G10.00.009.001,'01'                                          |
| 540.G10.00.009.002.'16'                                          |
| 540.G10.00.010.'AGT MAITRISE ETS ENS'                            |
| 540.G10.00.019.'3'                                               |
| 540.610.10.002.001.'22'                                          |
| 540.610.10.002.002.'011'                                         |
| 540 510 10 002 003 '02'                                          |
| 540 G10 10 002 004 'TTA1'                                        |
| S40.G10.10.002.004, 11A1                                         |
| 540.610.10.002.006 '30'                                          |
| 540.010.10.002.000, 50                                           |
| 540.010.10.004.001, 0350                                         |
| 540.610.10.004.002, 507                                          |
| 540.GI0.I0.000, 40.00                                            |
| 540.GIU.IU.UII.UUI, 486e                                         |
| 540.GIU.IU.U24, IUI                                              |
| 540.GID.00.001, 10                                               |
| 540.GL5.00.003, 606.70                                           |
| 540.G15.00.020.001, 80.00                                        |
| 540.G15.00.022.001, 606.70                                       |
| 540.G15.00.022.002, 606.70                                       |
| 540.G15.10.013.001,'24'                                          |
| Version 06                                                       |

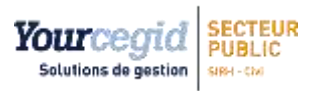

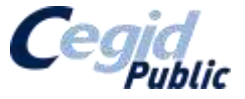

### 1.5.2 Vocabulaire : Période particulière / d'inactivité / de non activité

La structure **S60** de la norme N4DS est appelée *Période d'inactivité* ou *situations particulières*. Le terme de *période d'inactivité* est utilisé dans notre outil N4DS. En tout état de cause, ces trois notions sont similaires.

### 1.5.3 Évolution terminologie C/S → Full web

| Client / Serveur          |          | Full Web             |  |
|---------------------------|----------|----------------------|--|
| Catégorie de rémunération |          | Catégorie de gestion |  |
| Fonction                  | <b>→</b> | Mission              |  |

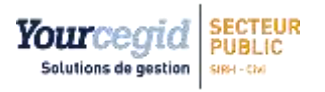

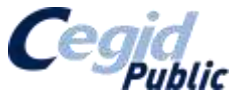

# 2. PRESENTATION DE LA FONCTIONNALITE N4DS CEGID PUBLIC

# 2.1. METHODOLOGIE

Vous réaliserez les étapes identifiées dans le schéma présenté page suivante :

- 1- Mise en place des réglages préalables et du paramétrage
- 2- Génération (N4DS et prévoyance) + contrôles et modifications des
  - Organisme
  - Périodes d'activité (Emplois, Rémunération et Complémentaire)
  - IRCANTEC
  - Retraite complémentaire
  - Périodes d'inactivité
  - Prévoyance
- 3- Saisie des honoraires
- 4- Importation honoraires (optionnel)
- 5- Importation ou saisie des données de détachement (optionnel)
- 6- Transfert N4DS
- 7- Annule et remplace Transfert (optionnel)
- 8- Contrôle et correction de votre déclaration N4DS (si besoin).

### Pour gagner du temps nous vous conseillons de :

- mettre en place le paramétrage,
- faire la génération de la N4DS,
- faire le transfert N4DS en mode "Essai"
- tester votre fichier avec l'outil de contrôle (DADSU-CTL).

Cela vous permettra de faire les premières corrections avant de commencer les modifications ou les ajouts.

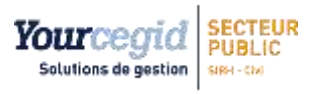

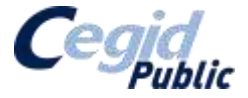

# **2.2.** ÉTAPES DE REALISATION

### ETAPE 1 : RÉGLAGES PRÉALABLES et PARAMÉTRAGES

### A) Réglages préalables

- Organismes
- Catégories URSSAF
- Catégories de retraite
- Catégories de Gestion
- Emplois
- Missions
- Situations Administratives et de Paie
- Données agent
- Code Internet des pays

### B) Paramétrage

- Paramètres N4DS
- Missions actives
- Lieu organisme (fictifs)
- Correspondance des motifs
- Code population

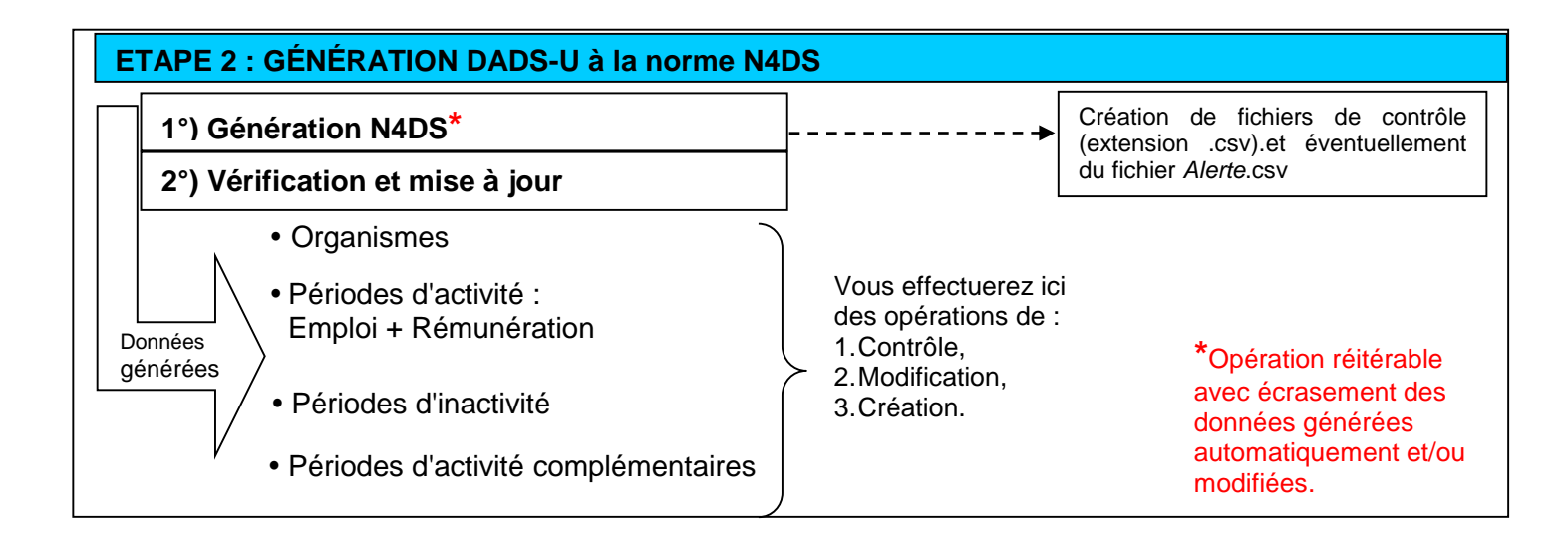

# ETAPE 3 : indépendante (mais à faire avant étape 6) SAISIE DES HONORAIRES ETAPE 4 : indépendante (mais à faire avant étape 6) IMPORTATION DES HONORAIRES ETAPE 5 : indépendante (mais à faire avant étape 6) IMPORTATION OU SAISIE DES DONNEES DETACHEMENT

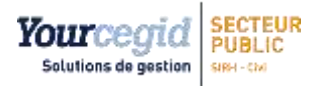

DADS\_U 2019 - Présentation

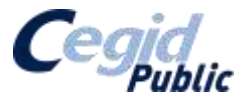

# ETAPE 7 : TRANSFERT DADS-U à la norme N4DS 1°) Transfert N4DS - Fichier Essai ou Fichier Réel 2°) Envoi du fichier - Fichier Essai ou Fichier Réel L'envoi des fichiers peut être renouvelé autant de fois que nécessaire jusqu'à l'acceptation d'un fichier réel. ETAPE 8 : ÉDITION DES BULLETINS INDIVIDUELS - Bulletins individuels

- Fichier N4DS

ETAPE FACULTATIVE ( réalisable 3 fois) : ANNULER ET REMPLACER LE TRANSFERT

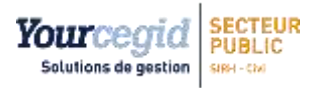

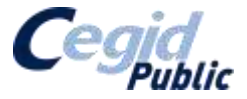

# 2.3. ACCES AU MODULE N4DS

C/S : Généralités > Traitement de fin d'Année > N4DS

Vous trouverez l'ensemble des menus dans un onglet dédié à la N4DS

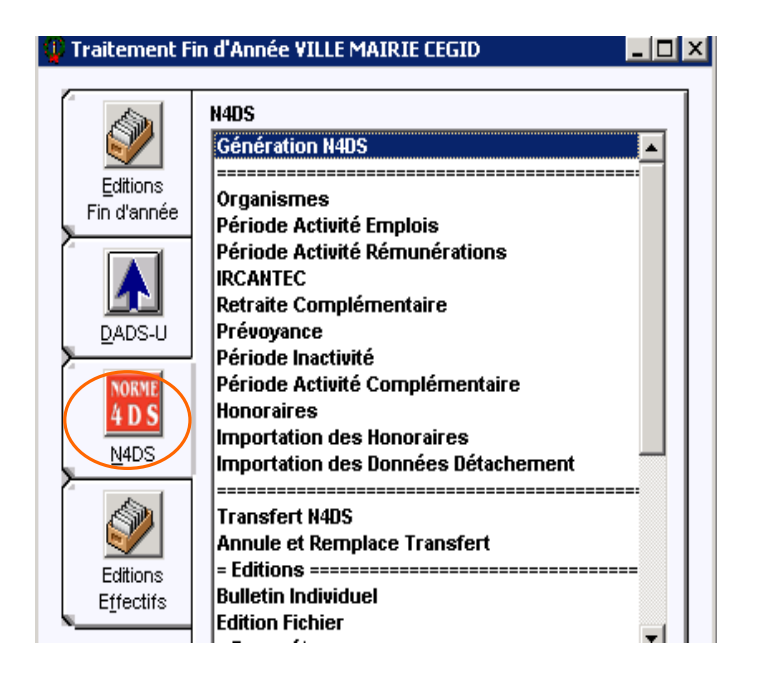

### FW : Rémunération > Fin d'Année et CNRACL > N4DS

Tous les menus se trouvent dans le chapitre N4DS

### N4DS

- Génération N4DS
- Génération données Prévoyance
- Organismes
- Période activité emplois
- Période activité
- rémunérations
- ▶ IRCANTEC
- Retraite complémentaire
- Période inactivité
- Période activité
- complémentaire
- Saisie données Prévoyance
- Honoraires
- Importation des honoraires
   Importation des données
- détachement
- Transfert N4DS
- Annule et remplace transfert
- Edition bulletin individuel
- Edition fichier
- Paramétrage N4DS
- Paramétrage population
- Paramétrage lieu organisme
- Début période (motifiere)
- statutaire)
- Fin période (motif statutaire)
   Fin période (motif départ)
- Motif période (type absence)
- Motif période (motif statutaire)